Tel. +49-(0)991-37191781 Fax +49-(0)991-37191788 www.eucad-software.de office@eucad-software.de

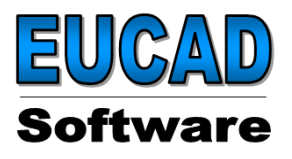

Februar 2025

## Lizenzierung AuthSRV (Dienstname AuthLDB) mit AuthLic

Die neue Lizenzierung wird über einen Dienst gesteuert. Auch hier können sowohl Einzelplatz- als auch Floating-Lizenzen für vereinbarte Nutzungsdauern generiert werden.

Bei Lizenzierung werden per Mail die Lizenzierungs-Eingabecodes an den Lizenzierungspartner (hier an <u>delivery@eucad-software.de</u>) geschickt um damit die Lizenzierungscodes (Authorsierungs- und Zusatzcode) generieren zu lassen die in der Folge dem Lizenznutzer wieder per Mail bereit gestellt werden.

### Schematischer Ablauf der Lizenzierung für Einzelplatz und Netzwerk

### 1. Einrichten des Authlic-Verzeichnisses

entpacken des Authlic Archivs (zip-Datei) in ein beliebiges Verzeichns mit Schreibrechten auf dem Lizenzierungsrechner (Server)

Enthaltene Dateien: authlic\_cfg authlic.exe authlic\_de.msg authlic\_en.msg LibCommSrv.dll

und die Unterverzeichnisse \authsrv (Lizenzdienst) mit AuthSrv.cfg AuthSrv.exe Tweak.exe

sowie \doc mit Hilfe und Dokumentation in html-Format

### 2. Aufruf von authlic.exe (als Administraor)

mit Hauptmenü für Lizenzverwaltung, Lizenzserververwaltung, Dokumentation, Hilfe, Programmende; die Dialoge zur Funktionsauswahl erfolgen (derzeit) über die Eingabeaufforderungsbox;

# 3. Installation und Aktivierung des Dienstes AuthLDB

Dialogsequenz: (2) Serververwaltung → (52) Installieren des Lizenzserverdienstes (AuthSrv) Dabei wird AuthSrv.exe ins Systemverzeichnis kopiert und als Dienst AuthLDB aufgerufen Die Konfigurationsdatei des Dienstes AuthSrv.cfg wird im Verzeichnis %ProgramData%\AuthLDB\config\ abgelegt.

Über den Menüpunkt (50) Lizenzserverinformation können Informationen und Status des Lizenzserverdienstes angezeigt werden.

Über den Menüpunt (98) Zurück zum vorherigen Menue kommen Sie zum Hauptmenü zurück.

### 4. Produktwahl für Lizenzierung

Dialogsequenz: (1) Lizenzverwaltung  $\rightarrow$  (1) Produkt waehlen

im folgenden wird die Liste der verfügbaren Produkte angezeigt und das gewünschte ausgewählt werden. Dabei wird im Authlic-Verzeichnis eine Konfigurationsdatei z.B.: **des\_licence.cfg** für EUKLID-Design oder **nes\_licence.cfg** für NesCAD erzeugt.

Erst nach Auswahl eines Produktes können die weiteren Funktionen (3, 8, 9, 11 und 12) aktiviert werden.

## 5. Lizenzerzeugung

Durch (8) Eingabecode fuer die Generierung der Offline-Lizenz erzeugen wird für das ausgewählte Produkt der Eingabecode für die Lizenzgenerierung erzeugt und als eingabecode.txt im authlic-Verzeichnis hinterlegt;

Nach Zusenden der Datei **eingabecode.txt** oder direkt der Inhalte per Mail an den Lizenzierungspartner <u>delivery@eucad-software.de</u> werden von diesem ein **Authorisierungscode** und **Zusatzcode** generiert und ebenfalls per Mail an den Anwender zurückgesendet.

# 6. Lizenzaktivierung (Offline-Lizenz eintragen)

Mittels der Funktion

(9) Offline Lizenz eintragen

erfolgt die Hinterlegung der eigentlichen Lizenzdaten in den Dateien **des\_table.lic** für EUKLID-Design und **nes\_table.lic** für NesCAD im Verzeichnis *%ProgramData%\AuthLDB\Licenses\*.

## 7. Bereitstellen der Lizenzkonfigurationsdatei für die Programausführung

Die Bekanntgabe des Lizenservers für die Programmausführung erfolgt durch kopieren der jeweiligen Konfigurationsdatei (des\_licence.cfg bzw. nes\_licence.cfg) entweder durch (12) "Lizenzkonfigurationsdatei in Verzeichnis speichern" oder manuelles kopieren in die Produktspezifischen Verzeichnisse %ProgramData%\EUKLID-Design\licenses\ bzw. %ProgramData%\NesCAD\licenses\

auf den jeweiligen Arbeitsplätzen.

Wichtige Anmerkungen:

- Der zugesandte Authorisierungs- und Zusatzcode ist aus technischen Gründen nur am Erstellungstag gültig.